2018 6 [2018]002/003 > IE8

1.

## notnec. ccomedu.cn

<

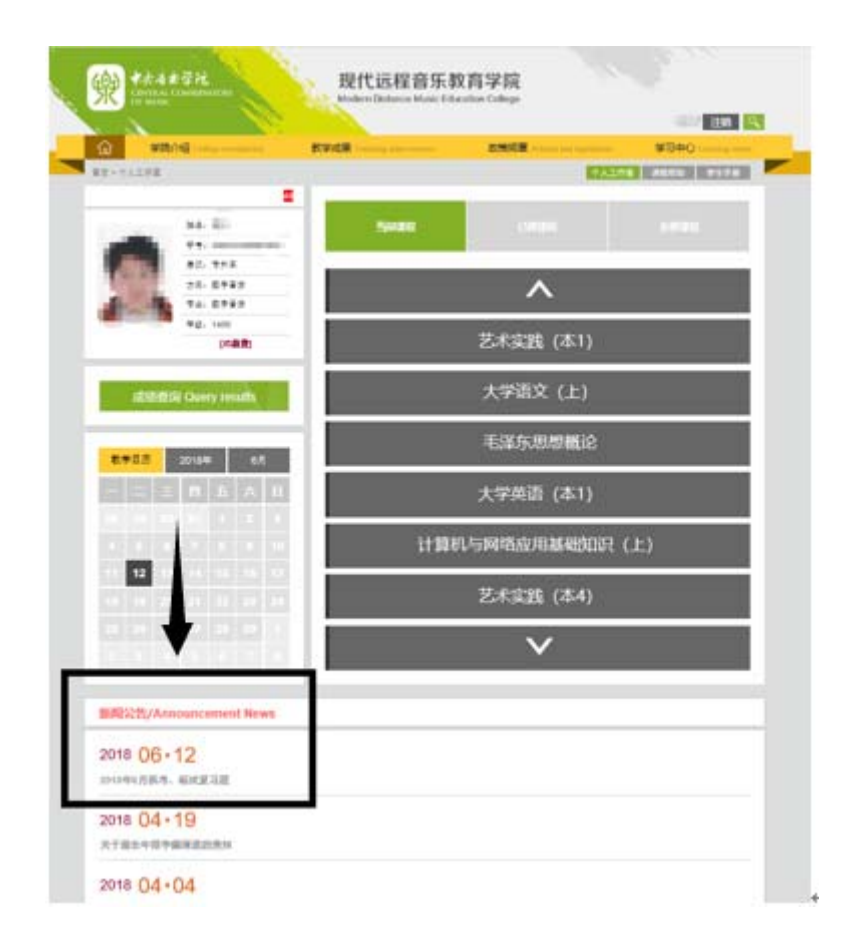

1

2

| 16 | as the                                                                                                    | 主主                             | 27 3.H                                 |                                                | and the second second                                           | 现代运程空间数                                               | 有公司                                          |                      |
|----|----------------------------------------------------------------------------------------------------|--------------------------------|----------------------------------------|------------------------------------------------|-----------------------------------------------------------------|-------------------------------------------------------|----------------------------------------------|----------------------|
| 5  | CENTRAL CONSERVATORY<br>OF MUSIC                                                                                                    |                                |                                        |                                                |                                                                 | びした住日ホ役月子所<br>Modern Distance Music Education College |                                              | 注销 🔍                 |
| វ  | 2 <del>3</del>                                                                                                    | 院介绍                            | 김 Colleg                               | ge introd                                      | luction                                                         | 教学成果 Teaching achievements                            | 政策规章 Policies and regulations                | 学习中心 Learning center |
| 首页 | 5 > 个人工作雪                                                                                                    | E                              |                                        |                                                |                                                                 |                                                       | 个人工作                                         | 室 课程帮助 学生手册          |
|    |                                                                                                    |                                |                                        |                                                | 48                                                              |                                                       |                                              |                      |
|    |                                                                                                    |                                | 姓名.                                    | -                                              |                                                                 | 当前课程                                                  | 已修课程                                         |                      |
|    |                                                                                                    |                                | 学号:                                    |                                                |                                                                 |                                                       |                                              |                      |
| 1  |                                                                                                    |                                | 层次: i                                  | 专升本                                            |                                                                 |                                                       | -                                            |                      |
|    | 14                                                                                                    |                                | 方向:                                    | <b>救字音</b> 牙                                   | £                                                               |                                                       | <b>^</b>                                     |                      |
|    | 1                                                                                                    |                                | 专业: 禁                                  | 数字音乐<br>1400                                   | ħ                                                               |                                                       |                                              |                      |
|    |                                                                                                    |                                | 4-302 • 1                              | [已缴]                                           | 覅                                                               |                                                       | 现代和声                                         |                      |
| _  |                                                                                                    |                                |                                        |                                                |                                                                 |                                                       |                                              |                      |
|    | 成绩                                                                                                    | 查询                             | Query                                  | y resu                                         | ults                                                            |                                                       | 艺术实践 (本1)                                    |                      |
|    |                                                                                                    | (11-11))<br>                   | 1111-02                                |                                                |                                                                 |                                                       | the second                                   |                      |
|    |                                                                                                    |                                |                                        |                                                |                                                                 |                                                       |                                              |                      |
|    |                                                                                                    |                                |                                        | _                                              |                                                                 |                                                       | 大学语文 (上)                                     |                      |
|    | 教学日历                                                                                                    | 2                              | 018年                                   |                                                | 6月                                                              |                                                       | 大学语文(上)                                      |                      |
|    | 教学日历<br>— 二                                                                                                    | 2<br>王                         | 018年                                   | Б                                              | 6月<br>六 日                                                       |                                                       | 大学语文(上)<br>                                  | _                    |
|    | <b>教学日历</b><br>一 二                                                                                                    | 2<br>三<br>30                   | 018年<br>四<br>31                        | 五<br>1                                         | 6月<br>六 日<br>2 3                                                |                                                       | 大学语文(上)<br>毛泽东思想概论                           |                      |
|    | 数学日历<br>一 二<br>28 29                                                                                                    | 2<br>王<br>30                   | 018年<br>四<br>31                        | 五<br>1                                         | 6月<br>六 日<br>2 3                                                |                                                       | 大学语文(上)<br>毛泽东思想概论                           |                      |
|    | 教学日历<br>- 二<br>28 29<br>4 5                                                                                                    | 2<br>三<br>30<br>6              | 018年<br>四<br>31<br>7                   | Б<br>1<br>8                                    | 6月<br>六 日<br>2 3<br>9 10                                        |                                                       | 大学语文(上)<br>毛泽东思想概论<br>大学英语(本1)               |                      |
|    | 数学日历<br>一 二<br>28 29<br>4 5<br>11 12                                                                                                    | 2<br>三<br>30<br>6<br>13        | 018年<br>四<br>31<br>7<br>14             | Б<br>1<br>8<br>15                              | 6月<br>六日<br>23<br>910<br>1617                                   | 21.69.41                                              | 大学语文(上)<br>毛泽东思想概论<br>大学英语(本1)               |                      |
|    | 数学日历<br>- 二<br>28 29<br>4 5<br>11 <b>12</b><br>18 19                                                                                                    | 2<br>30<br>6<br>13<br>20       | 018年<br>31<br>7<br>14<br>21            | 五<br>1<br>8<br>15<br>22                        | 6月       2     3       9     10       16     17       23     24 | 计算机                                                   | 大学语文(上)<br>毛泽东思想概论<br>大学英语(本1)<br>让与网络应用基础知识 | (上)                  |
|    | <ul> <li>教学日历</li> <li>二</li> <li>28</li> <li>29</li> <li>4</li> <li>5</li> <li>11</li> <li>12</li> <li>18</li> <li>19</li> <li>25</li> <li>26</li> </ul> | 2<br>30<br>6<br>13<br>20<br>27 | 018年<br>四<br>31<br>7<br>14<br>21<br>28 | fi       1       8       15       222       29 | 6月<br>六 日<br>2 3<br>9 10<br>16 17<br>23 24<br>30 1              | 计算机                                                   | 大学语文(上)<br>毛泽东思想概论<br>大学英语(本1)<br>让与网络应用基础知识 | (上)                  |

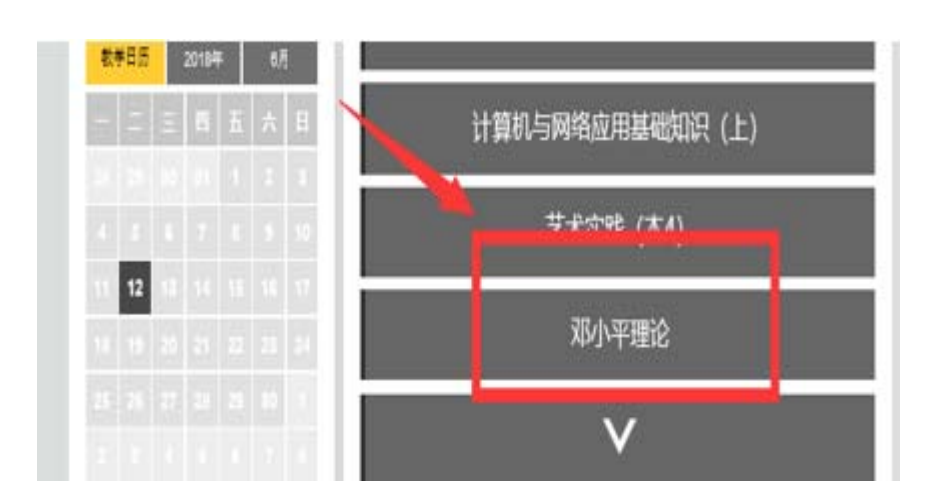

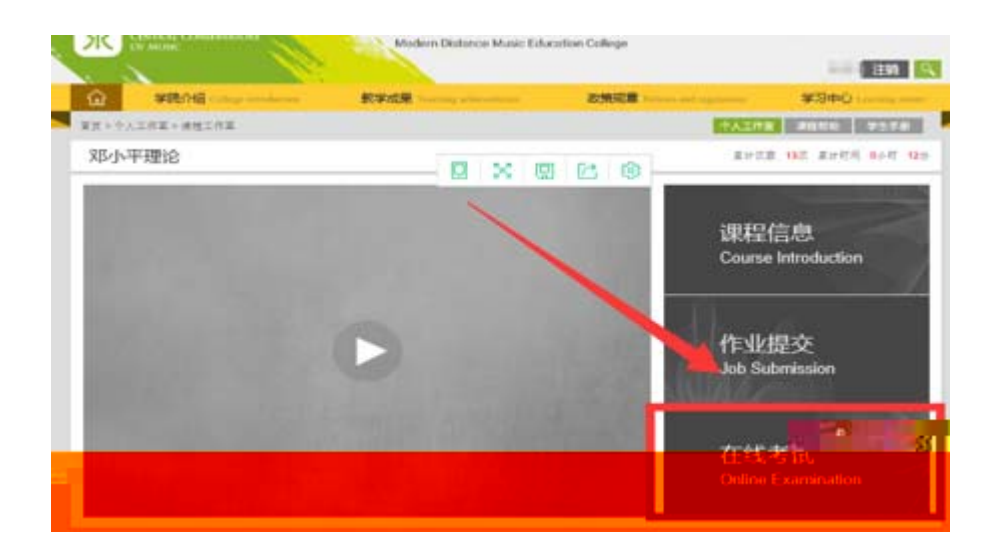

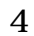

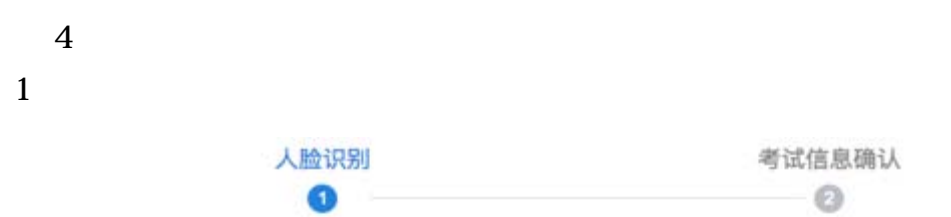

请<mark>允许开启</mark>摄像头,并正对面部,识别通过后可进入考试

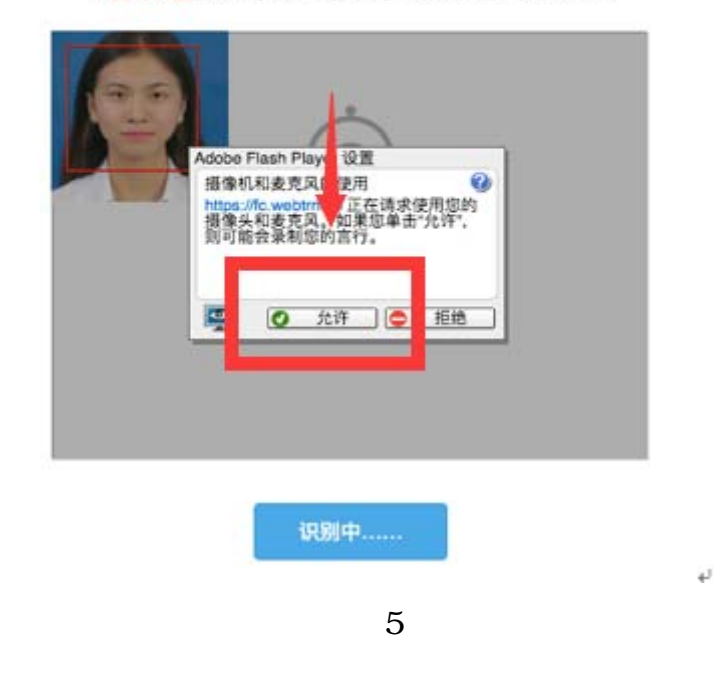

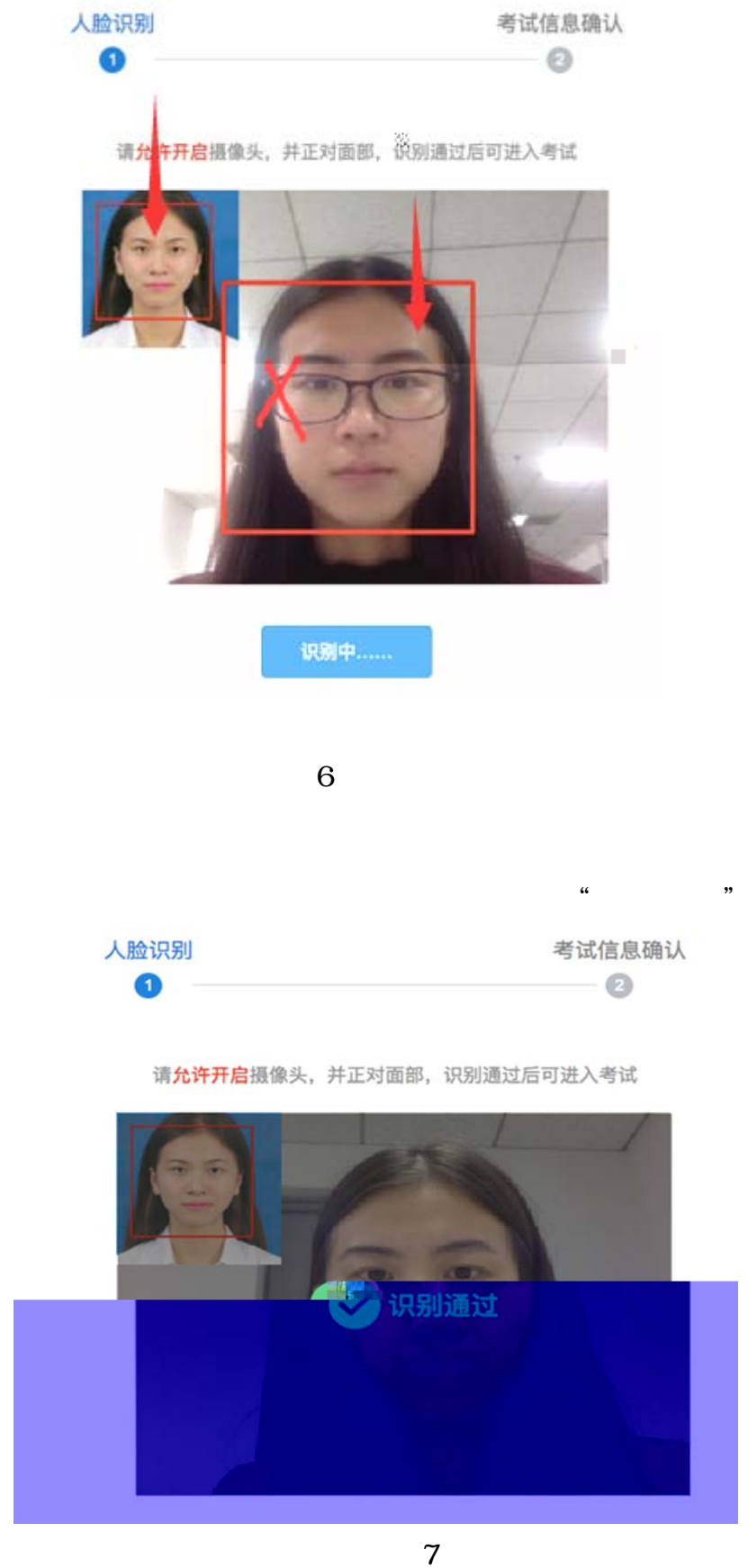

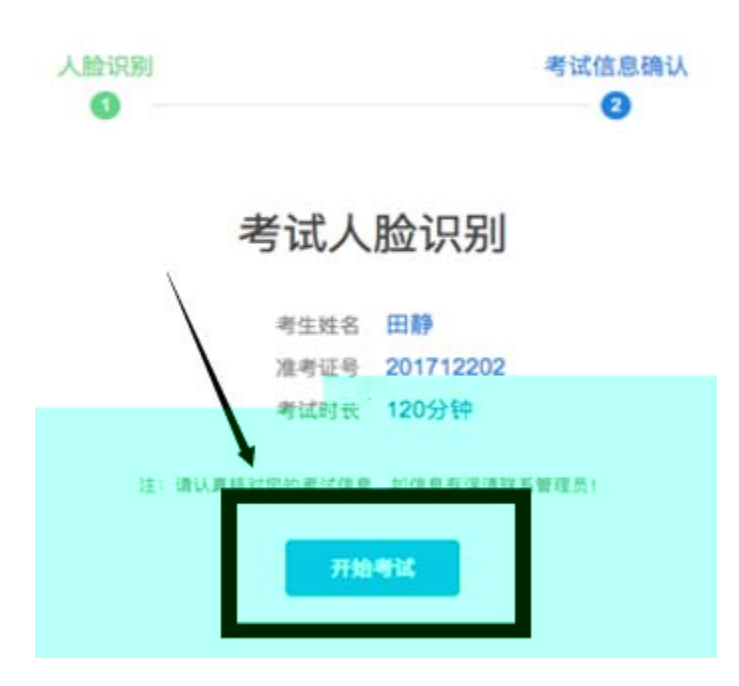

"""

| 10.00                | 総元考试                                         |  |
|----------------------|----------------------------------------------|--|
| tan Alar             |                                              |  |
|                      | ALL AND AN ADDRESS AN ADDRESS OF             |  |
| RADIE TOUTROBOLICO   | - Personal and a reason of the second second |  |
| 1 1 mp ( )           |                                              |  |
|                      | (2010 E)                                     |  |
|                      |                                              |  |
| in the second second |                                              |  |
| *** O C 3            |                                              |  |
|                      |                                              |  |
| *** 1.3              |                                              |  |
| 2 88 280 88.4        | BERGEL BEIBL (H-MP. LARD-MP. BLANDERN 1 ) -  |  |
| *                    |                                              |  |
| P 5                  |                                              |  |
|                      | <u>&gt;-</u>                                 |  |
| 1261.0-101           | 5.75                                         |  |
| D 4. 67              |                                              |  |

e,

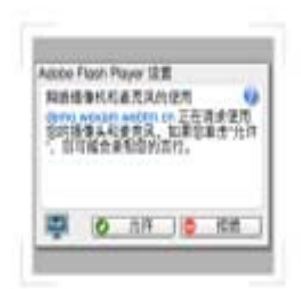

作著环境检测 在考试过程中会进行须泊, <mark>通允选</mark>升启通像乐。否则合影响通信成绩

三: 彼认真就对此的考试组织、如这些考试课程系被组织)

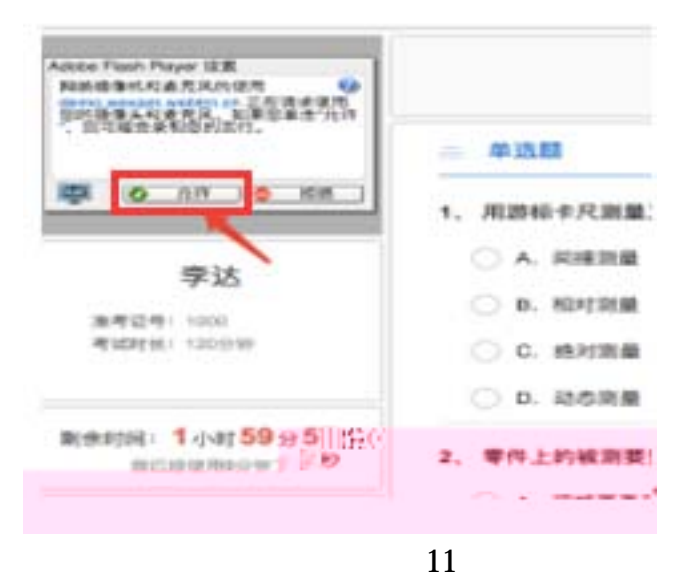

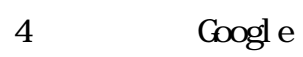

| 10012  | 大学英语(年4)        | 4.0  | 2014教第四学期 | 入井市            | λ         | X         | 0 |
|--------|-----------------|------|-----------|----------------|-----------|-----------|---|
| 8      | <b>电量示力指导有性</b> | 4.1  | 2014教展四学期 | (-10)分录<br>入井写 | 5末52<br>人 | 65        |   |
| 200.29 | 王术史表 (王山        | 12.0 | 2014数第四节题 | (~10)分录<br>入异常 | 成很完成<br>人 | 成還余数<br>人 | 0 |
| 10016  | 用小干螺轮           | 2.0  | 2014表版成学题 | (-10)分录<br>入异系 | 21        |           | 0 |
| 10011  | 计算机与网络应用基础知识    | 11   |           |                |           |           |   |
|        |                 |      |           |                |           |           |   |

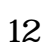

| 83 - TAZAR                       | REPORT NUMBER OF STREET |  |  |  |
|----------------------------------|-------------------------|--|--|--|
| 1. 1. 1                          | Seat inst. inter        |  |  |  |
| 10. 1742<br>20. 1742<br>74. 1742 | ^                       |  |  |  |
| 4g. 144                          | 现代和声                    |  |  |  |
| aExtenting Query results         | 艺术实践 (本1)               |  |  |  |
| 2712 2016- 2.0                   | 大学语文 (上)                |  |  |  |
|                                  | 毛泽东思想概论                 |  |  |  |
|                                  | 大学英语 (本1)               |  |  |  |
|                                  | 计算机与网络应用基础如识 (上)        |  |  |  |
|                                  | ~                       |  |  |  |